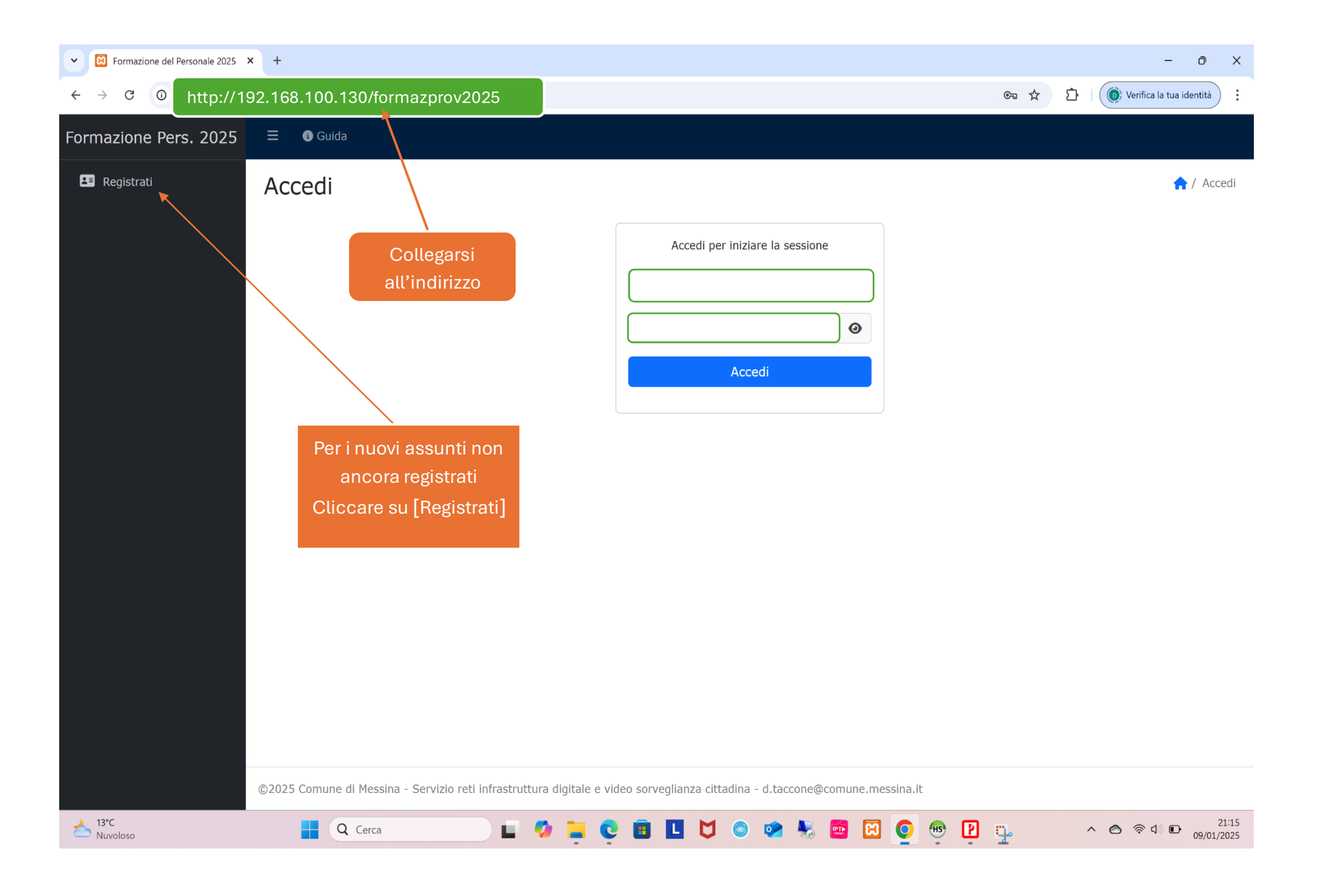

| Formazione del Personale 202 | 25 × +                  |                                       |                                                                                                    |                |                                                                                               |            | - 0 ×                       |  |  |  |
|------------------------------|-------------------------|---------------------------------------|----------------------------------------------------------------------------------------------------|----------------|-----------------------------------------------------------------------------------------------|------------|-----------------------------|--|--|--|
| ← → C ③ http:/               | //192.168.100.130/      | formazprov2025                        |                                                                                                    |                |                                                                                               | ۹ 🕁 🖸      | () Verifica la tua identità |  |  |  |
| Formazione Pers. 2025        | ☰ 🚯 Guida               |                                       |                                                                                                    |                |                                                                                               |            | ÷J                          |  |  |  |
| 💵 Registrati                 | Dipendente A            | Aggiungi                              |                                                                                                    |                |                                                                                               |            | 🏫 / Dipendente / Aggiungi   |  |  |  |
|                              | Matricola *             |                                       |                                                                                                    | ٦              |                                                                                               |            |                             |  |  |  |
|                              | Cognome*                |                                       |                                                                                                    |                |                                                                                               |            |                             |  |  |  |
|                              | Nome*                   |                                       |                                                                                                    |                |                                                                                               |            |                             |  |  |  |
|                              | Genere *                |                                       |                                                                                                    |                | Per i nuovi assunti<br>Inserire i tuoi dati per la<br>registrazione e<br>Clicca su [Aggiungi] |            |                             |  |  |  |
|                              | Data Nascita*           |                                       |                                                                                                    |                |                                                                                               |            |                             |  |  |  |
|                              | Codice Fiscale*         |                                       |                                                                                                    |                |                                                                                               |            |                             |  |  |  |
|                              | Categoria *             |                                       | ~                                                                                                    |                |                                                                                               |            |                             |  |  |  |
|                              | Prof. Professionale*    |                                       |                                                                                                    |                |                                                                                               |            |                             |  |  |  |
|                              | Dipartimento *          |                                       | ~                                                                                                    |                |                                                                                               |            |                             |  |  |  |
|                              | Servizio *              |                                       | ~                                                                                                    |                |                                                                                               |            |                             |  |  |  |
|                              | Account *               |                                       |                                                                                                    |                |                                                                                               |            |                             |  |  |  |
|                              | Email                   | @cittametropolitana.me.it             | Dopo la registrazione inviare e-mail per la richiesta di attivazione<br>e-mail: formazione@cittametropolitana.me.it |                |                                                                                               |            |                             |  |  |  |
|                              | Attivo                  | No                                    |                                                                                                    |                |                                                                                               |            |                             |  |  |  |
|                              |                         | Aggiungi Annulla                      |                                                                                                    |                |                                                                                               |            |                             |  |  |  |
|                              | ©2025 Comune di Messina | - Servizio reti infrastruttura digita | adina - d.taccone@com                                                                                               | une.messina.it |                                                                                               |            |                             |  |  |  |
| Afoc<br>Parzial. sereno      | Q Ce                    | arca                                  | 🧐 📮 🤤 🖪                                                                                                    |                | 🔹 💺 🛅 🧕 🖷 🕑                                                                                   | <b>p</b> ^ |                             |  |  |  |

| Formazione del Personale 2025   | × +                                                                      |                                                                       | - 0 ×                            |
|---------------------------------|--------------------------------------------------------------------------|-----------------------------------------------------------------------|----------------------------------|
| ← → ♂ ◎ http://*                | 192.168.100.130/formazprov2025                                           |                                                                       | 😎 🛧 🗋 🔘 Verifica la tua identità |
| Formazione Pers. 2025           | ☰ 🚯 Guida                                                                |                                                                       |                                  |
| Formazione Pers. 2025           | Cuida Accedi Inserire le proprie<br>credenziali<br>Account = (Matricola) | Accedi per iniziare la sessione<br>Account<br>Password<br>Accedi      |                                  |
|                                 | ©2025 Comune di Messina - Servizio reti infrastruttura                   | digitale e video sorveglianza cittadina - d.taccone@comune.messina.it |                                  |
| <mark>≁ 13°C</mark><br>Nuvoloso | 📘 Q. Cerca 🔲 🚺                                                           | 📮 💽 🖬 🛄 😂 🛥 💺 🔤 💽 👰 👰                                                 | ▲ ▲ ▲ ▲ ▲ 21:15<br>09/01/2025    |

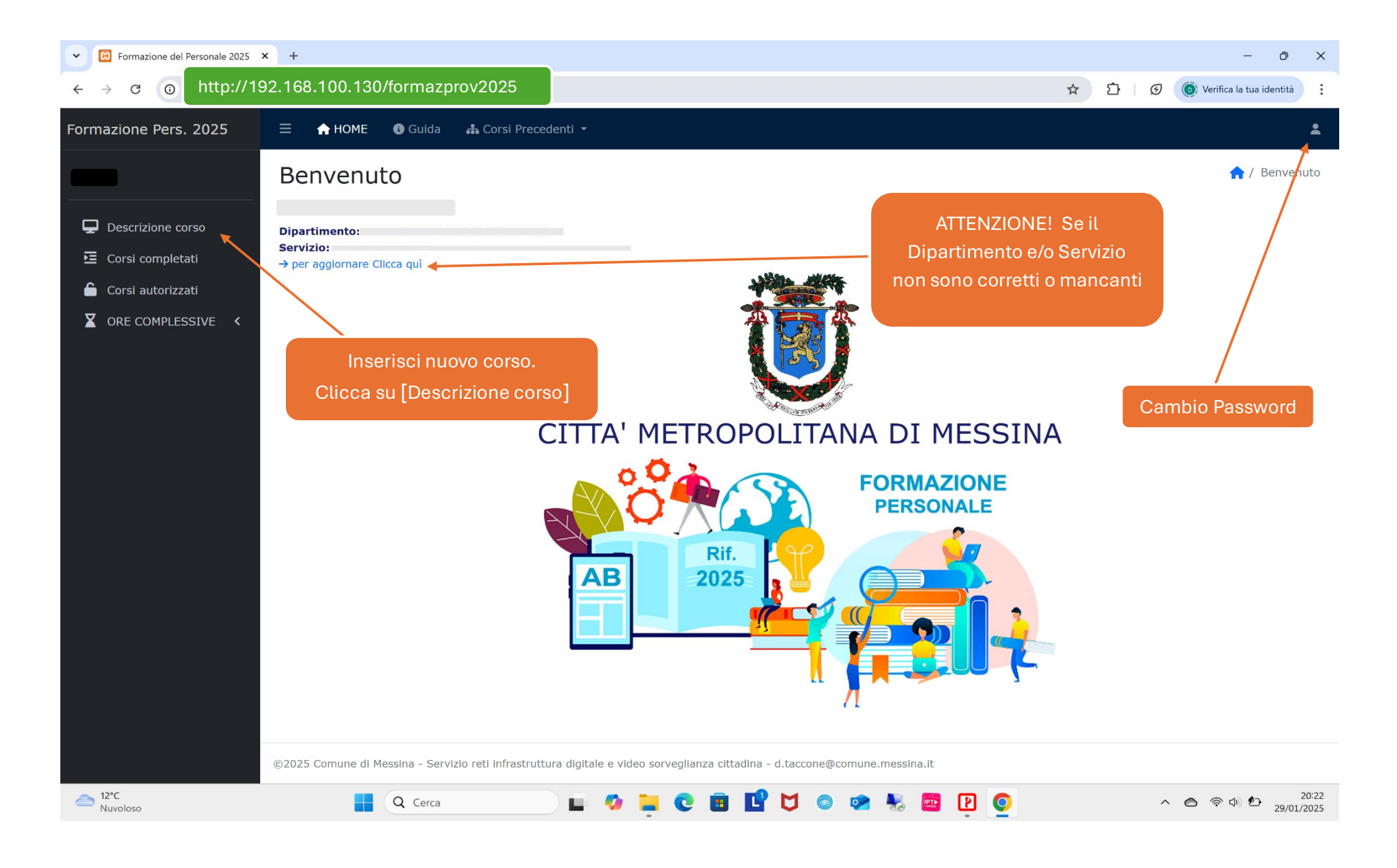

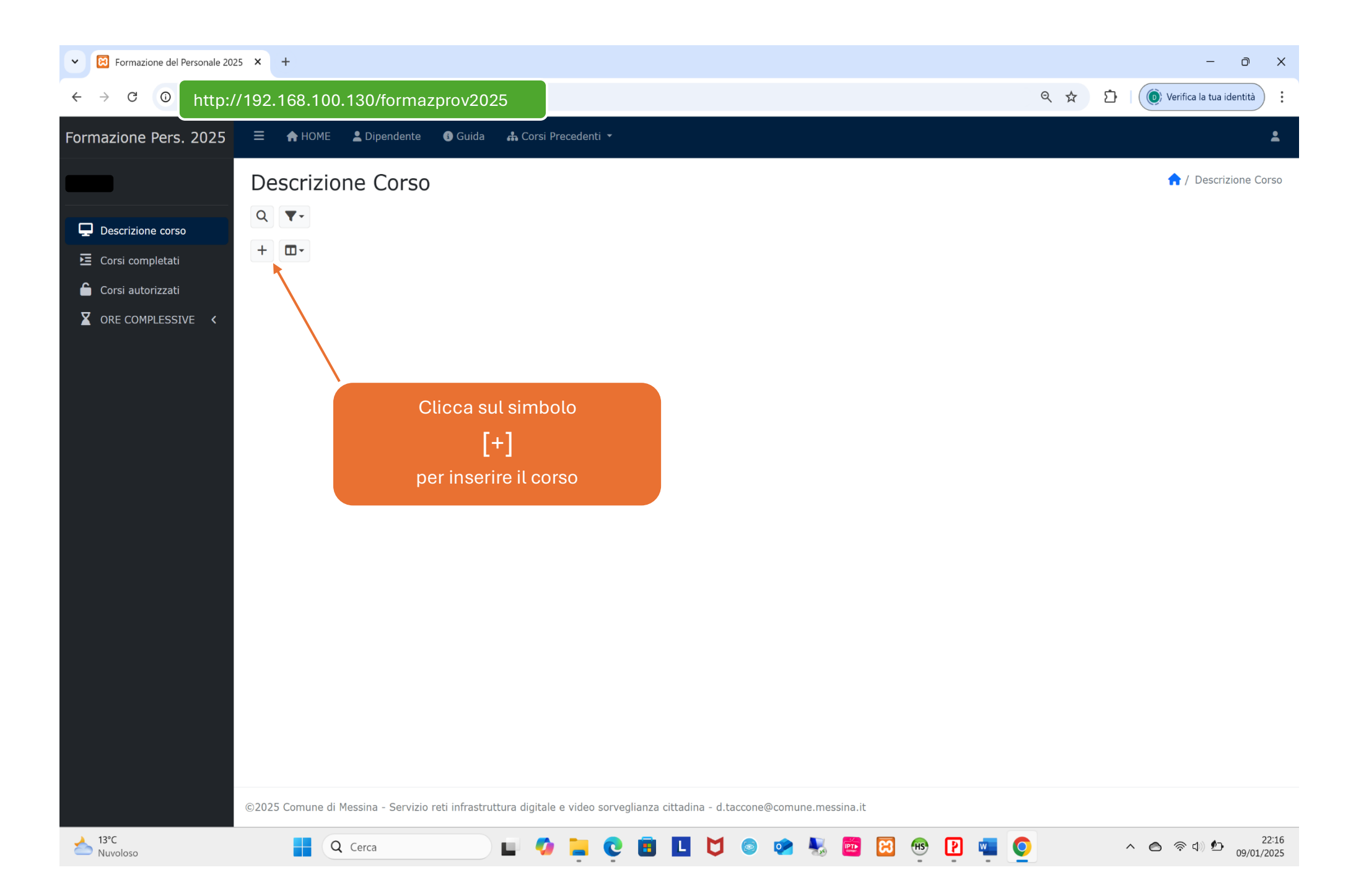

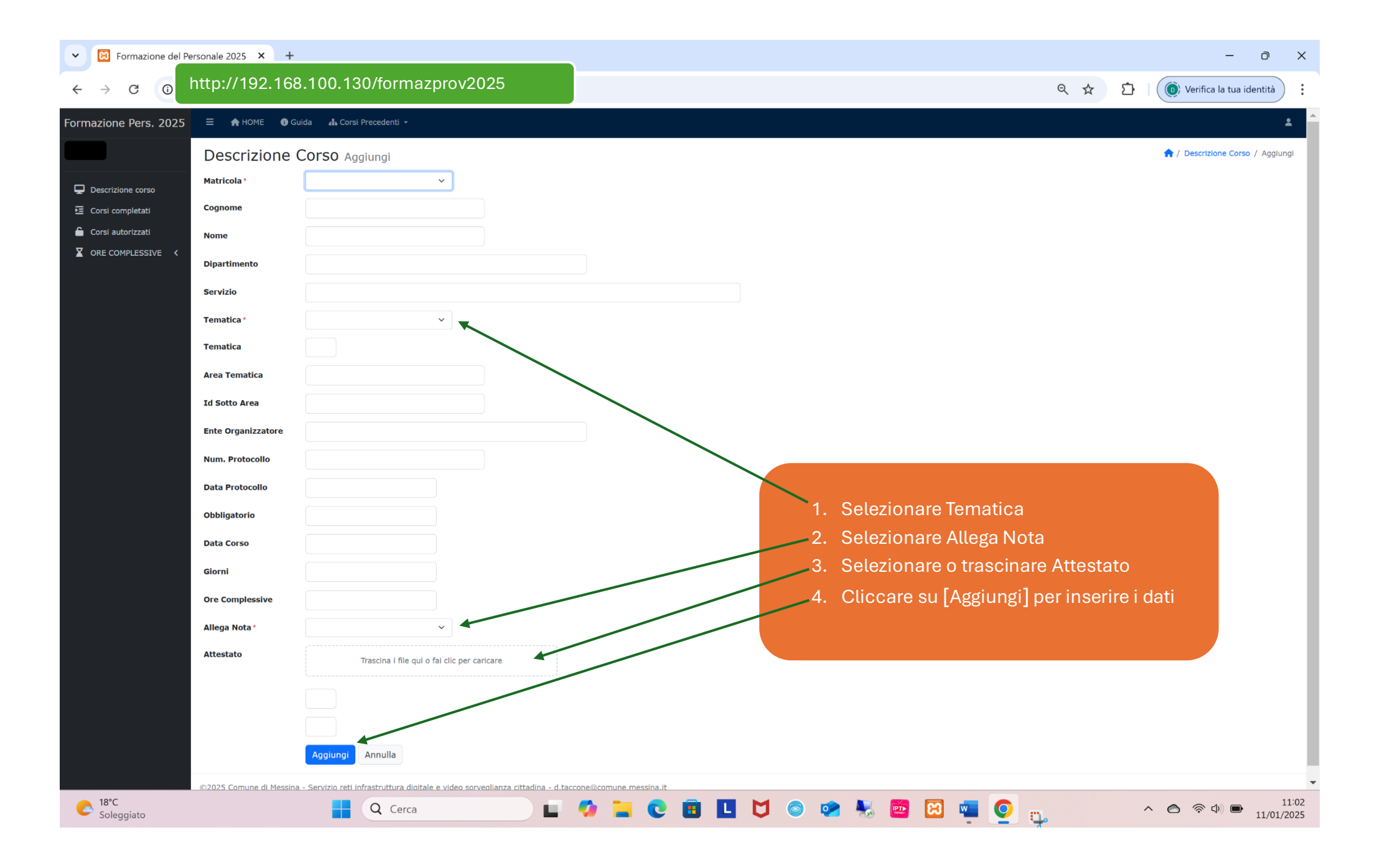

| V 🔞 Formazione del Personale | x +                                                                                                    | - 0 X                                                               |  |  |  |
|------------------------------|----------------------------------------------------------------------------------------------------|---------------------------------------------------------------------|--|--|--|
| ← → C http://192.1           | 168.100.130/formazprov2025                                                                                                    | ☆ 🛛 😩 :                                                             |  |  |  |
| Formazione Personale         | 🚍 🏫 HOME 💄 Dipendente 🚯 Guida                                                                                                    | 2                                                                   |  |  |  |
|                              | Q T-                                                                                                    | ↑ Descrizione Corso                                                 |  |  |  |
| Corsi completati             | Pagina « < 1 > » di 1 Record 1 a 2 di 2 10 v +                                                                                                    |                                                                     |  |  |  |
|                              | ID       Matricola       Utente       Num. Protocollo       Data Protocollo       Ente         Image: Protocollo       Image: Protocollo       I | Tematica<br>Digitalizzazione del ciclo dell'ap                      |  |  |  |
|                              | ▶                                                                                                    | PA- le novità 2024; la predispos<br>l'acquisto a catalogo (ODA) sul |  |  |  |
|                              | Pagina « < 1 > » di 1 Record 1 a 2 di 2 10 ~ +                                                                                                    |                                                                     |  |  |  |
|                              | Cliccare sul simbolo<br>[+] per inserire un<br>nuovo corso                                                                                                    |                                                                     |  |  |  |
|                              | ©2023 - 2024 Comune di Messina - SIIT - Servizi Sistemi Informativi e Innovazione Tecnologica - d.taccone@c                                                                                                    | omune.messina.it                                                    |  |  |  |